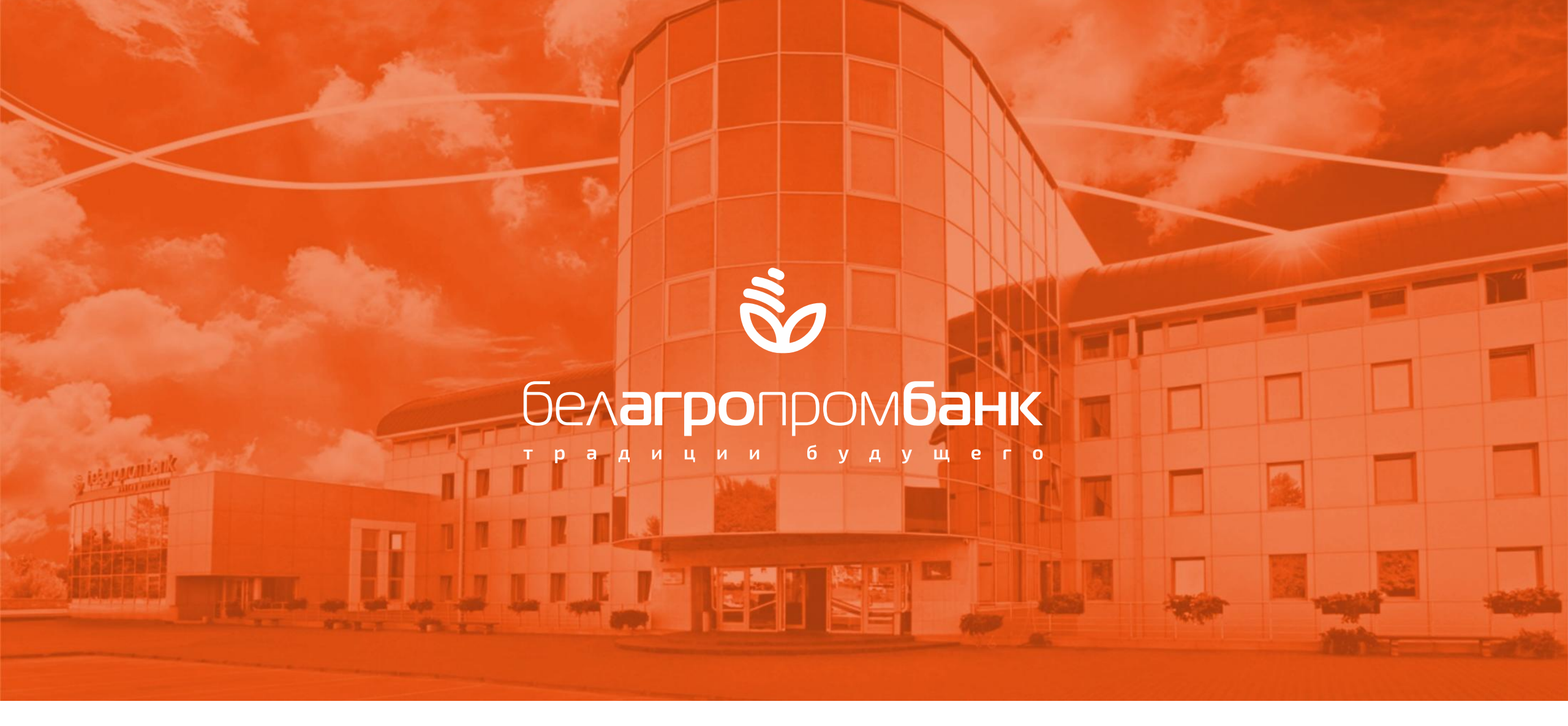

РАБОТА С ОНЛАЙН-ДЕПОЗИТАМИ ДЛЯ КОРПОРАТИВНЫХ КЛИЕНТОВ

WWW.BELAPB.BY

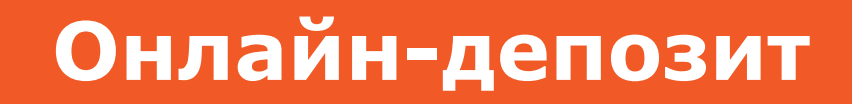

Онлайн-депозит заключается <u>путем направления корпоративным клиентом</u> <u>посредством СДБО «Интернет-Клиент» заявления на открытие вклада (депозита)</u> (далее – Заявление) на условиях, предлагаемых Банком при привлечении денежных средств во вклад (депозит), и принятия его Банком (акцепт)

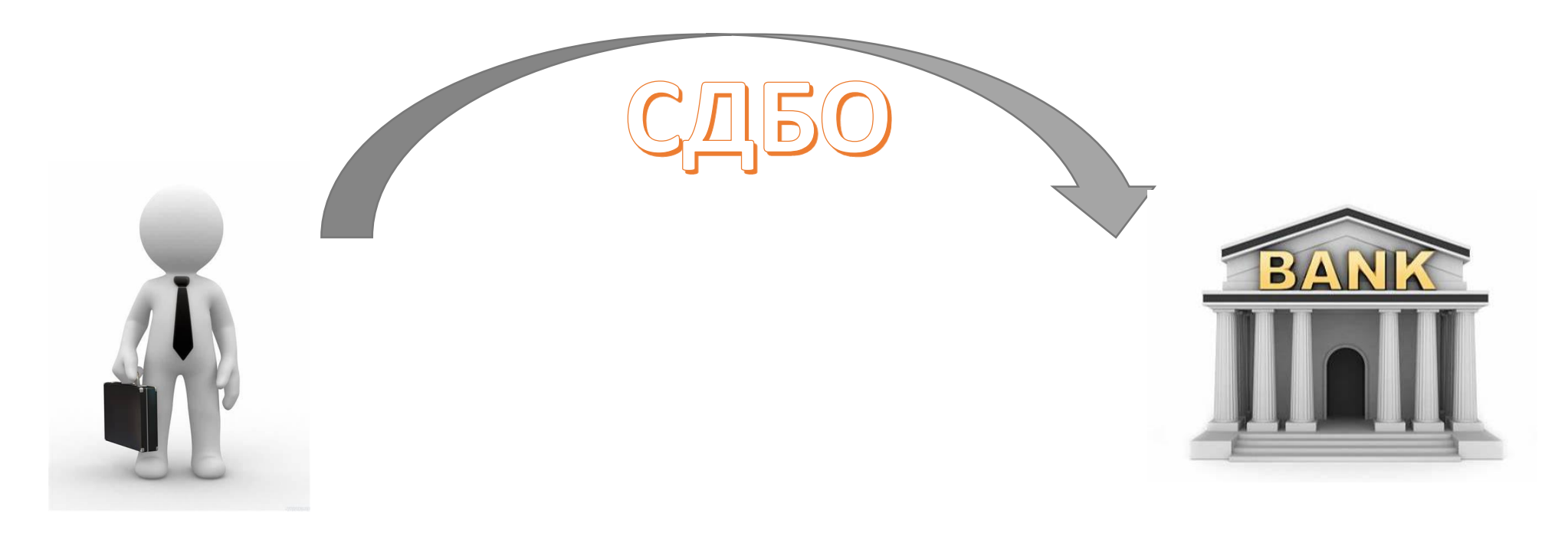

Для открытия онлайн-депозита в СДБО «Интернет-Клиент» необходимо перейти: <u>Онлайн-заявки — Депозиты — Заявления на открытие вкладов — Открыть вклад</u>

| _        | 0                   |                                       | 1      |   |                                      |                                                                                                    |                                                                        |                                                                        |                                                                        |
|----------|---------------------|---------------------------------------|--------|---|--------------------------------------|----------------------------------------------------------------------------------------------------|------------------------------------------------------------------------|------------------------------------------------------------------------|------------------------------------------------------------------------|
| UEU      |                     | Заявления на открытие вкладов         | Оферта |   |                                      |                                                                                                    |                                                                        |                                                                        |                                                                        |
|          | Бронирование        | · · · · · · · · · · · · · · · · · · · |        | _ |                                      |                                                                                                    |                                                                        |                                                                        |                                                                        |
|          |                     |                                       |        |   |                                      |                                                                                                    | Смени                                                                  | Сменить                                                                | Сменить 🗸                                                              |
|          | АИС ИДО             |                                       |        |   |                                      | and the second second second second second second second second second second second second second second second |                                                                        |                                                                        |                                                                        |
|          | Импорт локументов   |                                       |        |   | Онлайн-заявки > Депозиты > Заявления | Онлайн-заявки > Депозиты > Заявления на открытие вкладов                                                         | Онлайн-заявки > Депозиты > Заявления на открытие вкладов               | Онлайн-заявки > Депозиты > Заявления на открытие вкладов               | Онлайн-заявки > Депозиты > Заявления на открытие вкладов               |
|          |                     |                                       |        |   |                                      |                                                                                                    |                                                                        |                                                                        |                                                                        |
|          | Выписка по всем     |                                       |        |   | Онлайн депозиты                      | Онлайн депозиты                                                                                                  | открыть вклад                                                          | открыть вклад                                                          | Онлаин депозиты                                                        |
|          | CHETAM              |                                       |        |   |                                      |                                                                                                    |                                                                        |                                                                        |                                                                        |
|          | Документы >         |                                       |        |   | Созданные документы с. по.           | Созданные документы с. по. За период.                                                                            | Созданные документы с. по. За период.                                  | Созданные документы с. по. За период.                                  | Созданные документы с. по. За период.                                  |
|          |                     |                                       |        |   | 28.11.2023                           | 28.11.2023                                                                                                    | 28.11.2023 📑 28.11.2023 🐂 🗸 ПОКАЗАТН                                   | 28.11.2023 📑 28.11.2023 🐂 🗸 ПОКАЗАТЬ                                   | 28.11.2023 28.11.2023 28.11.2023                                       |
|          | остатков            |                                       |        |   | Полікивние векличната по снати в     | . עמות 20 אומים ער איז איז איז איז איז איז איז איז איז איז                                                       | Полициии покличантор по скати розмочио на болае цем за 30 лией в побем | Потицацие покушенто по скати возмочно на более цем за 30 лией в плобом | Полициине понумантор по смети розмочно на болев цем за 30 ливи с побом |
|          |                     |                                       |        |   | О Свои Все запрашиваемом периоде     | О Свои О Все запрашиваемом периоде                                                                               | О Свои О Все запрашиваемом периоде                                     | О Свои Все запрашиваемом периоде                                       | О Свои О Все запрашиваемом периоде                                     |
| ĩ        | Управление 🗸 🗸      |                                       |        |   |                                      |                                                                                                    |                                                                        |                                                                        |                                                                        |
|          | зарплатным проектом |                                       |        |   |                                      |                                                                                                    |                                                                        |                                                                        |                                                                        |
| Æ        |                     |                                       |        |   |                                      |                                                                                                    |                                                                        |                                                                        |                                                                        |
| <b>W</b> | Онлаин-заявки 🗸     |                                       |        |   |                                      |                                                                                                    |                                                                        |                                                                        |                                                                        |
|          | Открытие счета      |                                       |        |   |                                      |                                                                                                    |                                                                        |                                                                        |                                                                        |
|          |                     |                                       |        |   |                                      |                                                                                                    |                                                                        |                                                                        |                                                                        |
|          | Депозиты >          |                                       |        |   |                                      |                                                                                                    |                                                                        |                                                                        |                                                                        |
|          | Заявки на активные  |                                       |        |   |                                      |                                                                                                    |                                                                        |                                                                        |                                                                        |
|          | операции            |                                       |        |   |                                      |                                                                                                    |                                                                        |                                                                        |                                                                        |

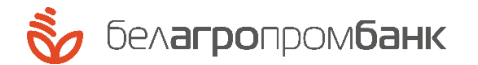

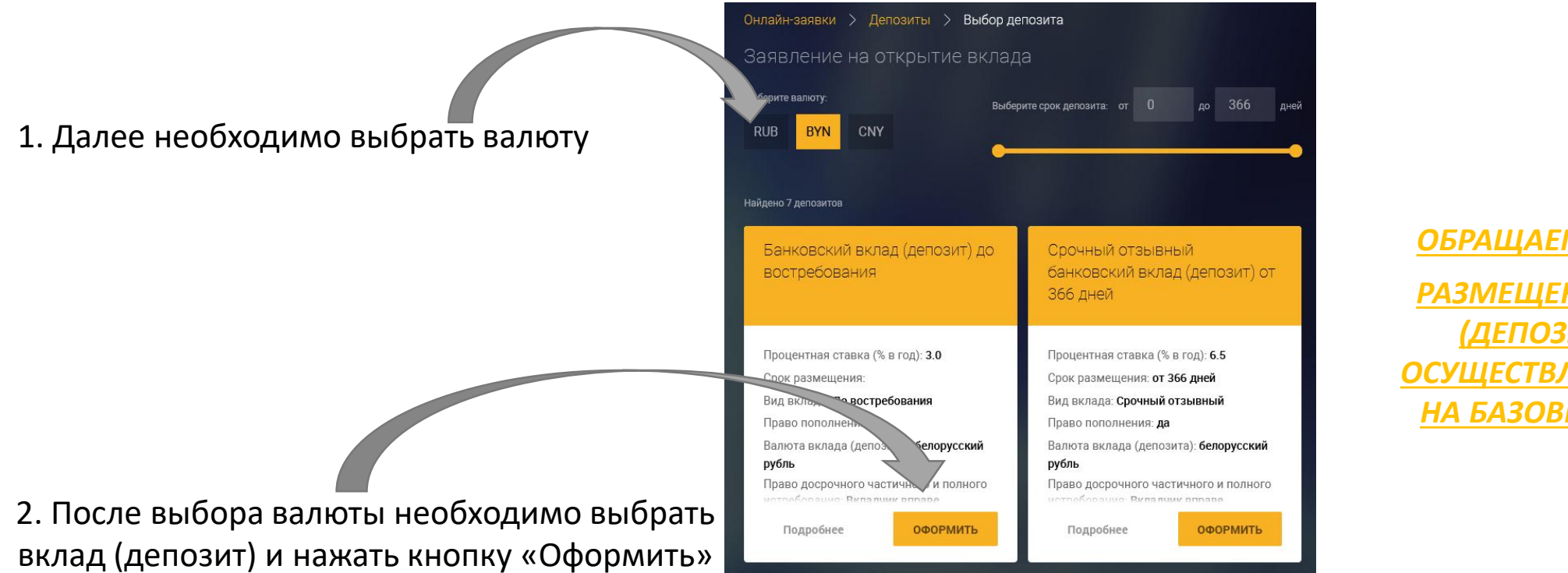

<u>ОБРАЩАЕМ ВНИМАНИЕ:</u> <u>РАЗМЕЩЕНИЕ ВО ВКЛАД</u> <u>(ДЕПОЗИТ) МОЖЕТ</u> <u>ОСУЩЕСТВЛЯТЬСЯ ТОЛЬКО</u> <u>НА БАЗОВЫХ УСЛОВИЯХ</u>

ВАЖНО! Заявление на открытие вклада (депозита) подписывается ЭЦП должностного лица корпоративного клиента, имеющего полномочия на заключение договора.

В случае отсутствия V корпоративного клиента соответствующих учету вкладов (депозитов) счетов ПО (отзывного, безотзывного или **ДО** востребования) после нажатия кнопки «Оформить» появится всплывающее окно с предложением открыть необходимый счет:

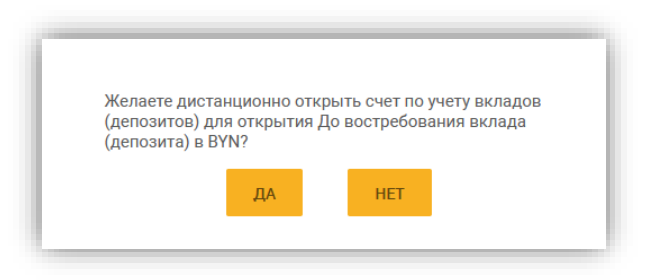

При нажатии кнопки «Да» происходит перенаправление в подраздел «Заявление на открытие счета», где отображается предзаполненное «Заявление на открытие счета» необходимое для размещения выбранного вклада (депозита):

| ī      | Онлайн-заявки > Открытие счета > Заявление на открытие счета 🛞                                                                                                    |  |  |  |  |  |  |
|--------|----------------------------------------------------------------------------------------------------|--|--|--|--|--|--|
|        | Дата заявления:<br>30.11.2023                                                                                                    |  |  |  |  |  |  |
| #<br>E | Полное наименование юридического лица или индивидуального предпринимателя: УНП:<br>Клиент 111688 809018186                                                                                                    |  |  |  |  |  |  |
|        | Адрес:<br>Адрес 111688                                                                                                    |  |  |  |  |  |  |
|        | Прошу открыть                                                                                                    |  |  |  |  |  |  |
| ./î\.  | Вид счета:                                                                                                    |  |  |  |  |  |  |
|        | Вкладной (депозитный) до востре 💛                                                                                                    |  |  |  |  |  |  |
| Ø      | Валюта:<br>ВYN - Белорусский рубль                                                                                                    |  |  |  |  |  |  |
| Ē      |                                                                                                    |  |  |  |  |  |  |
|        | Подтверждаю, что до подписания настоящего заявления ознакомлен и согласен с Условиями обслуживания банковских<br>счетов юридических лиц и индивидуальных предпринимателей в ОАО «Белагропромбанк», утвержденными решением<br>Правления ОАО «Белагропромбанк», которые являются неотъемлемой частью договора банковского счета и размещены на<br>корпоративном сайте ОАО «Белагропромбанк» www.belapb.by.<br>Сведения, содержащиеся в представленных для открытия банковского счета документах, в том числе в настоящем<br>заявлении, достоверны и соответствуют требованиям законодательства. Лицо, уполномоченное в соответствии с<br>учредительными документами действовать от имени владельца счета, несет ответственность за достоверность сведений,<br>указанных в документах, представленных для открытия банковского счета.<br>На денежные средства владельца счета на счетах, открытых в других банках, не наложен арест, отсутствуют предписания о<br>приостановлении операций.<br>Правила проведения операций по банковскому счету нам известны и имеют для нас обязательную силу. |  |  |  |  |  |  |
|        | ФИО руководителя: Должность руководителя:                                                                                                    |  |  |  |  |  |  |
|        | Иванов Владимир Владимирович                                                                                                    |  |  |  |  |  |  |
|        | ОТМЕНА СОХРАНИТЬ                                                                                                    |  |  |  |  |  |  |

#### При оформлении Заявления <u>существует возможность автоматического</u> формирования платежного поручения (далее – ПП) на размещение денежных средств во вклад (депозит)

Платежное поручение будет сформировано автоматически:

Платежное поручение НЕ будет сформировано автоматически:

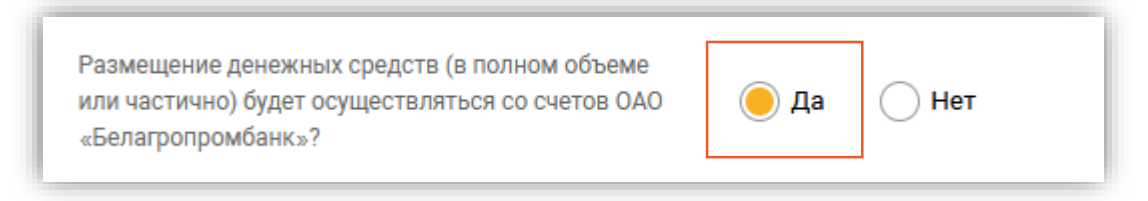

Размещение денежных средств (в полном объеме или частично) будет осуществляться со счетов ОАО Да **Нет** «Белагропромбанк»?

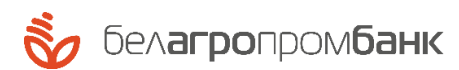

В разделе «Заявления на открытие вкладов» можно также ознакомиться с уже оформленными Заявлениями путем указания периода и нажатия кнопки «Показать»:

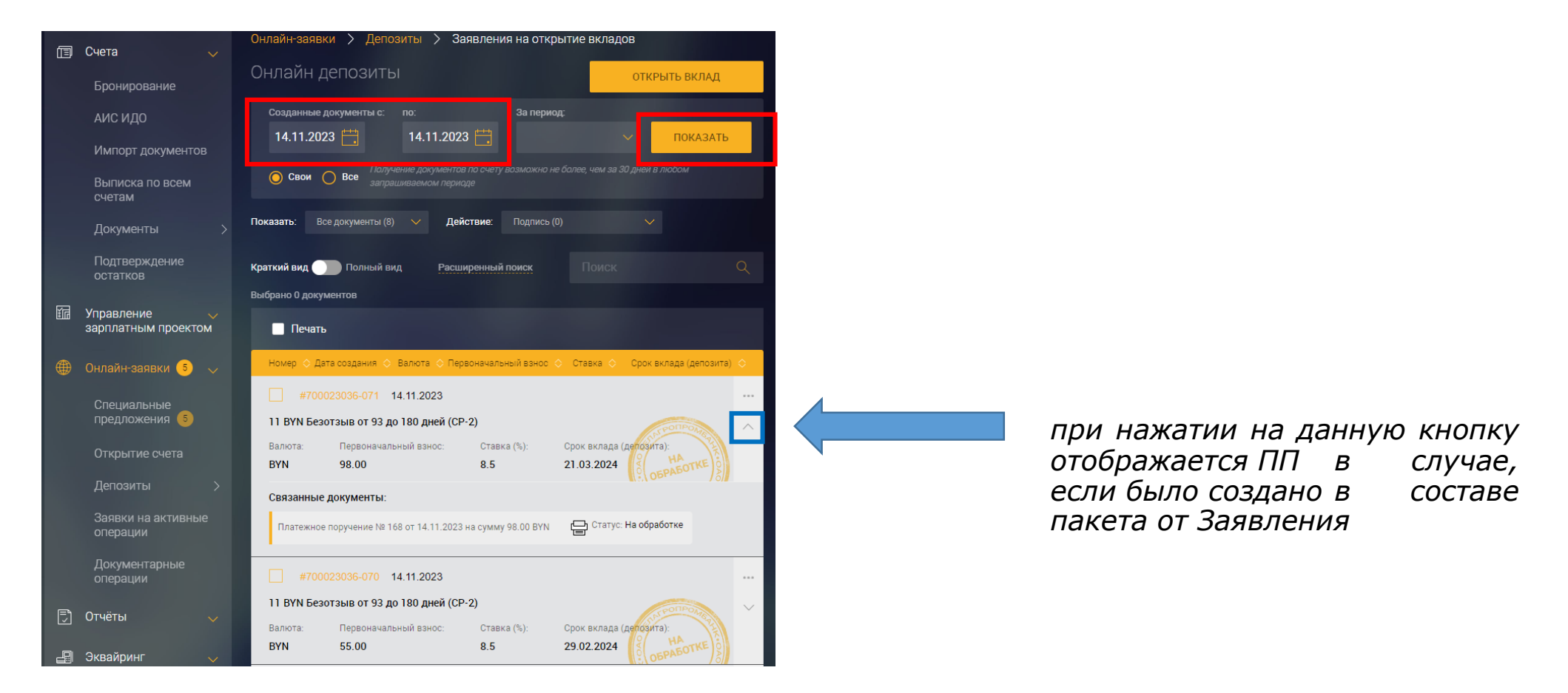